学習支援システム(WebClass)学生用クイックガイド

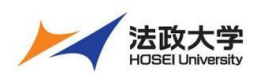

学生用クイックガイド

#### 学習支援システムとは

学習支援システムは、インターネットを利用した学習を支援するシステムです。 学習支援システムは、ポータル(Hoppii)と組み合わせて利用します。学習支援システム(WebClass) ポータル(Hoppii)では、お知らせや、メッセージのやりとり、スケジュール管理などが行えます。 学習支援システム(WebClass)では、授業で使用する資料やテスト問題、レポートの課題などを作成し、採点も行えます。 また、学生も教員が作成した教材などをインターネット上で確認することができます。 さらに、PC 以外にもスマートフォンやタブレットから利用可能です。

注意

スマートフォンなどからのアクセスは予期せぬ動作が発生する場合があります。 課題やテストの提出などの重要な操作を行う場合は PC から利用してください。

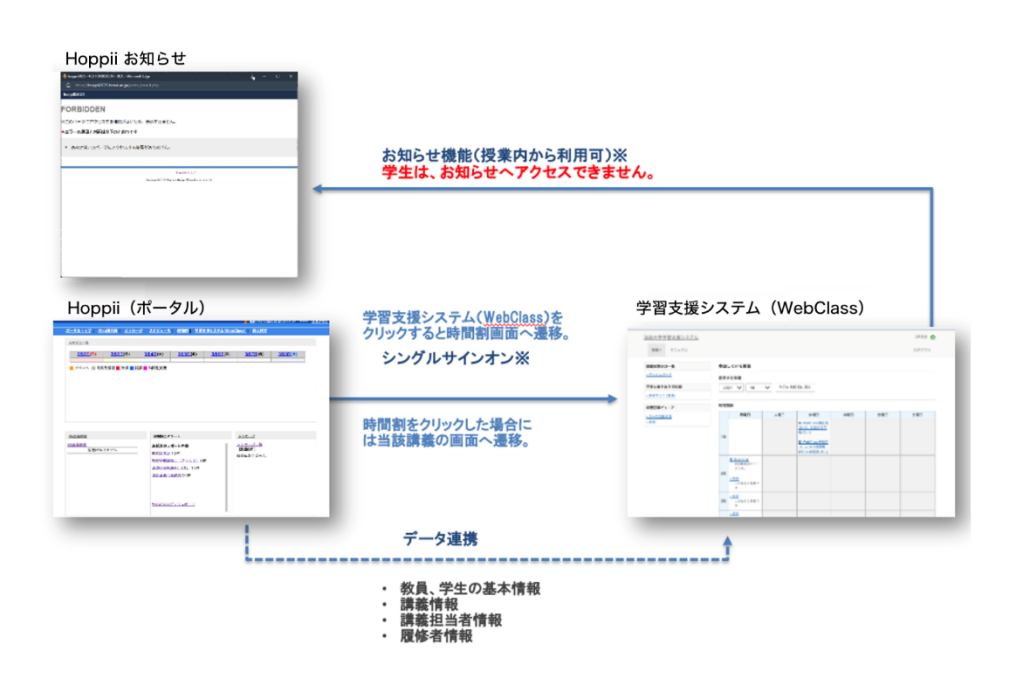

#### 学習支援システムの主な機能

学習支援システムで利用できる主な機能をご紹介いたします。

・資料を閲覧する

教員が作成した資料を閲覧できます。

・テストへの回答

教員が作成したテストに回答できます。

・レポート提出

教員が作成した課題にファイルや記述式で提出できます。

・アンケート回答

教員が作成したアンケートに回答できます。

・チャットに参加する

教員が作成したチャットルームに参加し、やりとりができます。

・授業内掲示板に投稿する

教員が作成した授業内掲示板に投稿できます。

・成績を確認する

自分の成績を確認できます。

・タイムラインを確認する

タイムラインを確認し、教材を実施できます。

- ・出席を送信する 出席を送信できます。
- ・ダッシュボード 授業へアクセスせずに、自分の課題状況を一覧で確認で きます。

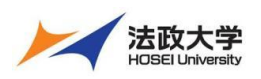

学生用クイックガイド

学習支援システムの開始・終了

#### ログインする

学習支援システムを使うには、Google Chrome のような Web ブラウザを使います。

(【推奨環境】Windows: Microsoft Edge、Mac: Safari

パソコンやスマートフォンなどで Web ブラウザを起動し次のアドレスを入力します。

### https://hoppii2025.hosei.ac.jp

| ▶ <b>★</b> 注政士学                                                                    | 統合認証ログインページで、ユーザーID・パスワード入力を |
|------------------------------------------------------------------------------------|------------------------------|
| HOSEI University                                                                   | 力しログインします。                   |
| 全学ネットワークシステム統合認証                                                                   |                              |
| ログインサービス: 学習支援システ                                                                  |                              |
| Д                                                                                  |                              |
| ユーザID(USER_ID)                                                                     |                              |
|                                                                                    |                              |
| ロューザIDをマスキングする(masking<br>USER_ID)                                                 |                              |
| パスワード(Password)                                                                    |                              |
|                                                                                    |                              |
|                                                                                    |                              |
| ログイン(Login)                                                                        |                              |
|                                                                                    |                              |
| このログイン画面は2017年8月7日に画面を                                                             |                              |
| 変更しました。                                                                            |                              |
| ブラウザのCookieを有効にしてください。                                                             |                              |
| Cookieの具体的な設定方法は、こちらを御覧くた                                                          |                              |
| ※ログイン後、ブラウザを終了すると、再ログイ                                                             |                              |
| ンが必要となりますのでご注意ください。                                                                |                              |
| 全学ネットワークシステムのご利用でご不明な点                                                             |                              |
| かあれば、こちら「ユーサー支援Webサイト」                                                             |                              |
|                                                                                    |                              |
| URL:http://netsys.hosei.ac.ip                                                      |                              |
| URL:http://netsys.hosei.ac.jp<br>パスワードをお忘れの場合はこちら「ユーザー支                            |                              |
| URL:http://netsys.hosei.ac.jp<br>パスワードをお忘れの場合はこちら「ユーザー支<br>援WebサイトFAQ、Q&A」を参照ください。 |                              |

### ログアウトする

### 学習支援システム(WebClass)からログアウトする

| ★法政大学学習支援システム<br>20250205 日本データパシフ・ | ィック検証用コース            | m E±7-9/(5)         | マイック検証用学生 🚮           | ①画面右上の「ログアウト」をクリックすると、ログアウトでき |
|-------------------------------------|----------------------|---------------------|-----------------------|-------------------------------|
| 教材 マイレポート 授業点                       | 稿* 出席 その他* 授業メニュー*   |                     | ログアウト                 | ます。                           |
| タイムライン                              | 授業の質問                |                     | 授業の「」                 |                               |
| C /                                 | 質問コーナー               | 27.7E               | 第1回の設慮                |                               |
| 質問よろしいでしょうか?                        | 授業内損示板<br>最新の投稿 2時間前 | <u>机电调数 2</u>       | <u>オンデマンドシ</u><br>ステム |                               |
| 17.26                               | 第1回の授業               |                     | <u>97.8</u>           |                               |
| ★<br>数室についてのアンケート<br>を公開<br>1918    | New<br>チャットルーム       | <u>計細</u><br>利用回数.2 |                       |                               |
|                                     |                      |                     |                       |                               |
|                                     |                      |                     |                       |                               |

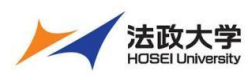

学生用クイックガイド

#### ポータル (Hoppii) からログアウトする

| 最終ログイン2025.02.06 09:12:15 ***** ログアウト<br>間割  学習支援システム(WebClass)  個人!<br>1 | ①画面右上の「ログアウト」をクリックすると、ログアウトでき<br>ます。 |
|---------------------------------------------------------------------------|--------------------------------------|
| )説明: <sup>●</sup> シラバスリンクボタン <sup>■</sup> WebClassリンクボタン<br>木 金 土         |                                      |

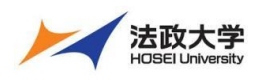

### 学習支援システム(WebClass)へアクセス

学習支援システム(WebClass)へのアクセス手順

| 単数日ッグ ソン2015 02 06 12 59:02 ***** ログアクト         ボークルトップ WEB撮示板 メッセージ スクジュール 時間剤 学習交通システム(WebClass) 単人設定         2月2日(日) 2月3日(月)         2月2日(日) 2月3日(月)         1       2月5日(休) 2月5日(休) 2月3日(主)         イベント ● 時間割時報 ● 休満         第三版         第三版         第三版         第三版         第三版         第三版         第三版         第三版         第三版版のレポート件数         新音はありません | ①ポータル(Hoppii)へログイン後にポータルのトップ画<br>面から「時間割」をクリックします。                                                                                                    |
|----------------------------------------------------------------------------------------------------|----------------------------------------------------------------------------------------------------|
| * # 2012 * # 19 # # * * * * * * * * * * * * * * * * *                                                                                                    | <ul> <li>②時間割から履修する授業の「W」をクリックします。</li> <li>※履修している授業の情報は情報システムから毎日夜間に自動で連携されています。</li> <li>※ブラウザのポップアップブロックが有効な場合には、ポップアップブロックの解除をお願いいたします。</li> </ul> |
|                                                                                                    | ③授業の中へアクセス後に教材一覧画面左上の「法政<br>大学学習支援システム」を」クリックすると時間割画面へ<br>移動します。                                                                                        |

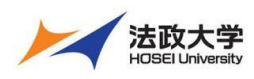

### 学生用クイックガイド

|                                                                                                    | - 148 - 4003 - D002-14-1                                                                                                    |                        |                                                                                                    |  |
|----------------------------------------------------------------------------------------------------|----------------------------------------------------------------------------------------------------|------------------------|----------------------------------------------------------------------------------------------------|--|
| タイムライン                                                                                                    | 授業の質問                                                                                                    |                        |                                                                                                    |  |
| c 🖊                                                                                                    | <u>第四コーナー</u>                                                                                                    | 技術の)<br>連邦目の反応         | 1                                                                                                    |  |
|                                                                                                    | 委座内地示板<br>最新印度線 2地复首                                                                                                    | 利用目数 2<br>オンデマン<br>ステム | <u>E22</u>                                                                                             |  |
| 質問よろしいでしょうか?<br>17:28                                                                                                    | 第1回の授業                                                                                                    | 教室                     |                                                                                                    |  |
| 教室についてのアンケート を公開                                                                                                    | New<br>デヤットルーム                                                                                                    | 三日日本 2                 |                                                                                                    |  |
| 1215                                                                                                    | チャット<br>最新の放展 1年鉄                                                                                                    |                        |                                                                                                    |  |
| 確認してください。<br>第1回対応の新聞 docx                                                                                                    | New<br>レポート課題                                                                                                    | 「日日本」                  |                                                                                                    |  |
| 02,08                                                                                                    | レポート<br>利用可能期間 2025/02/05 00:00 - 2025/02/28 23:59                                                                                                    | Landala.               |                                                                                                    |  |
| > さらに連査の転換支税権                                                                                                    | New<br>授業費料                                                                                                    |                        |                                                                                                    |  |
|                                                                                                    | jari                                                                                                    |                        |                                                                                                    |  |
|                                                                                                    | <u>小子スト</u><br>自閉<br>共同可能指則 2025/07/03 15:32 - 2025/03/0                                                                                                    | ALMADIK 1              |                                                                                                    |  |
|                                                                                                    | New<br>家日投業アンケート<br>アンケート                                                                                                    |                        |                                                                                                    |  |
|                                                                                                    | オンデマンドシステム                                                                                                    |                        |                                                                                                    |  |
|                                                                                                    | New<br>オンデマンドシステム<br>LTTツール                                                                                                    |                        |                                                                                                    |  |
|                                                                                                    | New Romer of American Street Street S | 24HE                   |                                                                                                    |  |
|                                                                                                    | 教室                                                                                                    |                        |                                                                                                    |  |
|                                                                                                    | New<br>教室についてのアンケート                                                                                                    |                        |                                                                                                    |  |
|                                                                                                    | Top                                                                                                    |                        |                                                                                                    |  |
| 大学学習支援システム                                                                                                    | Tap                                                                                                    | Б¥                     | -タパシフィック検証用学生 💼                                                                                        |  |
| t大学学習支援システム<br>愛喜・マニュアル     マニュアル      マニュアル      マニュアル      マニュアル      マニュアル | 710<br>Tip                                                                                                    | Ξ÷                     | -タパンフィック検証用学生 📑                                                                                        |  |
| (大学学習支援システム<br>変要・ マニュアル<br>実施状況一覧<br>2521系ード                                                                                                    | ⑦ Tro<br>Tro<br>参加している授業                                                                                                    | Ëž                     | -タパシフィック検証用学生 📑                                                                                        |  |
| 大学学習支援システム<br>架響 - マニュアル<br>実施状況一覧<br>マシュッゴンド<br>と思ったのの容易                                                                                                    | **         Tro           **         #           **         #           *         #           *         #                                                                                                    | ±*                     | -タパシフィック検証用学生 📑                                                                                        |  |
| 大学学習支援システム<br>使用 - マニュアル<br>実施状況一覧<br>シュルージ<br>と動う良っシン課<br>戦策のか2 2012年20                                                                                                    | ********************************                                                                                                    | 8.4                    | - ダバジフィック検証用学生 🔂<br>ログアウト                                                                              |  |
| 大学学習支援システム<br>営業 - マニュアル<br>実施状況一覧<br>シシュポービ<br>とおり返りの必要<br>職業のルテクロス大学感<br>世界ビットファク                                                                                                    | *         Tro           *         アのしている砂油           表示する学調         2024 、           2024 、         秋75月 、                                                                                                    | B.4                    | -タバンフィック検証用学生 🚮<br>ログアウト                                                                               |  |
| 大学学習支援システム<br>変悪。 マニュアル<br>実施状況→置<br>シシュポード<br>と参り高りの22編<br>開催ダルルド は次入学園<br>128日ビーフ<br>- 二週間秋辺                                                                                                    | Tro           学加している提集           表示する学期           2024 ◇ 数学用 ◇           砂菜飲食           利用目 / 次期日 / 次期日 / 小期日                                                                                                    | 8                      | - ダバシフィック検延用学生 🚮<br>ログアウト<br>111111111111111111111111111111111111                                      |  |
| 大学学習支援システム<br>変差 - マニュアル<br>実施状況一覧<br>シェルズード<br>と思う送りの記録<br>職業のかくフロステ想<br>電話しユーフ<br>ース活動状況                                                                                                    | Paul ている提案           使力している提案           変ポする学期           2024 シ         秋学田 シ           2028 シ         秋学田 シ           対数期表         月曜日 シス曜日 少雄日           1歳         少雄日                                                                                                    | 1.4<br>1.4             | - タバシフィック検証用学生 🚡<br>ログアウト<br>第日 土曜日                                                                    |  |
| 大学学習支援システム<br>マニュアル<br>支援を従えー系<br>シュポード<br>と参り返りのジン様の<br>総裁ジルク 2005年1<br>総裁ジルク 2005年3<br>になって<br>ース支払校2                                                                                                    | 内容         内容           使加している提集            変形する学期            2024         秋空田           支援者         秋空田           支援者         秋田           支援者         大坂田           支援者         大坂田           支援者         大坂田           支援者         大坂田           支援者         大坂田           支援者         大坂田           支援者         大坂田           支援者         大坂田           支援者         大坂田           支援者         大坂田                                                                                                    |                        | + ダバジフイック検証用学生 🔐<br>ログアウト<br>第日 土曜日                                                                    |  |
| 大学学習支援システム<br>変悪。 マニュアル<br>実施状況→軍<br>シシュポード<br>とをの至りのご解<br>開催ジルルドロストク想<br>物語はコーア<br>ース運動状況                                                                                                    | 内容         内容           2024 (*)         数月2日           2024 (*)         数月2日           2024 (*)         302 (*)                                                                                                    |                        | - ダバシフィック秋辺用学士 🚡<br>ログアウト<br>電日 土畑日                                                                    |  |
| 大学学習支援システム<br>要素 マニュアル<br>実施状況─■<br>またまりまでの記録<br>編載50.0F2 はれた学述<br>秘密ビューア<br>-スス酸化式                                                                                                    | 中国         中国           使加している提集            変化する学期         2024 (************************************                                                                                                    |                        | - タバシフィック検証用学生 🚡<br>ログアウト<br>種目<br>単日<br>・<br>・<br>・<br>・<br>・<br>・<br>・<br>・<br>・<br>・<br>・<br>・<br>・ |  |
| 大学学習支援システム<br>実現・マニュアル<br>実現なび一覧<br>と思り至うの記録<br>医理想かんと「加入予想<br>整計ビューフ<br>ス重新社会                                                                                                    | 市田         市田           使加している提案            2024 (************************************                                                                                                    |                        | - タバシフィック検加用学生 デ<br>ログアウト<br>                                                                          |  |
| 大学学習支援システム<br>種 - マニュアル<br>大阪代表一覧<br>- ジュポード<br>と 割り取りの影響<br>- 調整カルク: 単次子型<br>と調ビーフ<br>- スズ酸代名                                                                                                    | 内容         内容           使力している使生            2024 (*)         (())の目           2024 (*)         ()()の目           2024 (*)         ()()の目           2025 (*)         ()()()()()()()()()()()()()()()()()()()                                                                                                    |                        | - タバシフィック検払用学生 🚡<br>ログアウト<br>第日 土曜日<br>                                                                |  |
| 大学学習支援システム<br>2012 - マニュアル<br>実施状況→■<br>2013 - ジ<br>と進り高りの交換<br>建築ポルンド は次や成<br>1028ビューフ<br>- スス基新式2                                                                                                    | Te           Pall C11562#           2024 ▼           2024 ▼           2024 ▼           2024 ▼           2024 ▼           2024 ▼           2024 ▼           2024 ▼           2024 ▼           2021 ▼           2021 ▼           2021 ▼           2021 ▼           2021 ▼           2021 ▼           2021 ▼           2021 ▼           2021 ↓           2021 ↓           2021 ↓           2021 ↓           2021 ↓           2021 ↓           2021 ↓           2021 ↓           2021 ↓           2021 ↓           2021 ↓           2021 ↓           2021 ↓           2021 ↓           2021 ↓           2021 ↓           2021 ↓           2021 ↓           2021 ↓           2021 ↓           2021 ↓           2021 ↓           2021 ↓           2021 ↓           2021 ↓           2021 ↓           2021 ↓      2021 ↓     2021 ↓     2021 ↓                                                                                                    |                        | -タバンフィック検延用学生 計<br>ログアウト                                                                               |  |
| 大学学習支援システム<br>変更・ マニュアル<br>実施状況→覧<br>コシュポード<br>社会の高りの2編<br>開催シルルドロ次入学想<br>物語はコープ<br>二ス変動状況                                                                                                    | 内部している提集           使力している提集           2024 ● 秋田 ●           2024 ● 秋田 ●           12           12           13           14           15           15           16           17           18           18           19           19           10           10           11           12           13           14           15           16           17           18           19           10           11           12           13           14           15           15           16           17           18           19           10           11           12           13           14           15           16           17           18                                                                                                    |                        | +9パシフイック検証用学生 デ<br>ログアウト                                                                               |  |

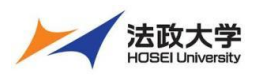

学生用クイックガイド

#### 画面の基本構成を知る

学習支援システム(WebClass)の画面をご紹介します。

#### 教材一覧画面

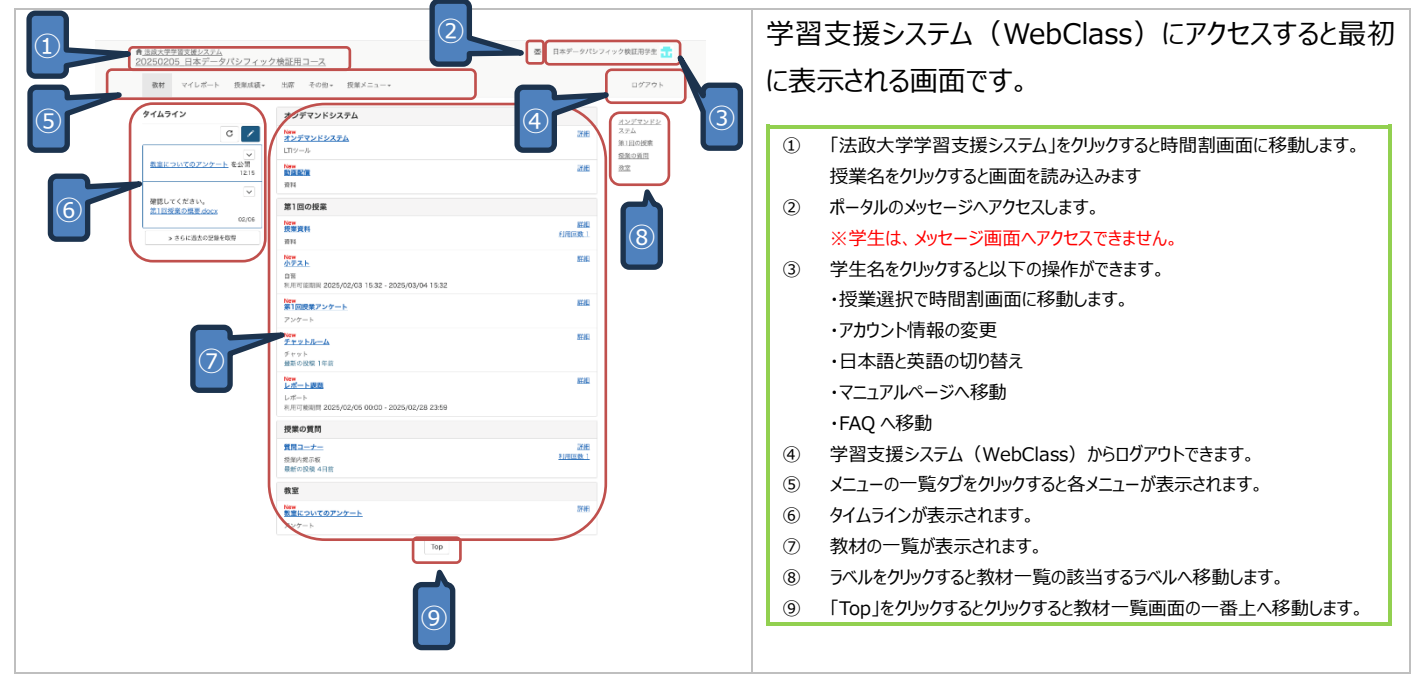

#### 時間割画面

|                                                                                                    | ① 時間割のトップ画面へ移動します。                    |
|----------------------------------------------------------------------------------------------------|---------------------------------------|
|                                                                                                    | ② マニュアルページへ移動します。                     |
|                                                                                                    | ③ ダッシュボードで授業ごとのテスト、レポート、アンケートの実施状況が確認 |
| ₩. V=376                                                                                                    | できます。                                 |
|                                                                                                    | 合格点を設定した場合、合否も表示されます。                 |
| 表示する字期         表示する字期           学習と振り返りの記録         2024 少 影学志 ∨                                                                                                    | ④ 教職履修カルテの画面に移動します。                   |
| 11日間 2010 日本 2011 日本 2011 11 11 11 11 11 11 11 11 11 11 11 11 | ※対象の学生のみ                              |
|                                                                                                    | ⑤ 授業ごとの課題の利用状況、出席状況、教材の情報、レポート一覧を確    |
|                                                                                                    | 認できます。                                |
| (5) 2R (R)(MR)03-<br>2VF,                                                                                                    | ⑥ 学生名をクリックすると以下の操作ができます。              |
| 38                                                                                                    | ・アカウント情報の変更                           |
| 4版 <u>ポープ(ジンス・2)</u><br>9項用ニース                                                                                                    | ・日本語と英語の切り替え                          |
| 58                                                                                                    | ・マニュアルページへ移動                          |
| 780                                                                                                    | ・FAQ へ移動                              |
| 188<br>正派令重要                                                                                                    | ・ログアウト                                |
|                                                                                                    | ⑦ 学習支援システム(WebClass)からログアウトできます。      |
|                                                                                                    | ⑧ 表示する年度と学期を切り替えます。                   |
|                                                                                                    | ⑨ 時間割をクリックすると授業へ移動できます。               |
|                                                                                                    |                                       |
|                                                                                                    |                                       |
|                                                                                                    |                                       |

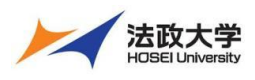

学生用クイックガイド

#### 画面表示の設定について

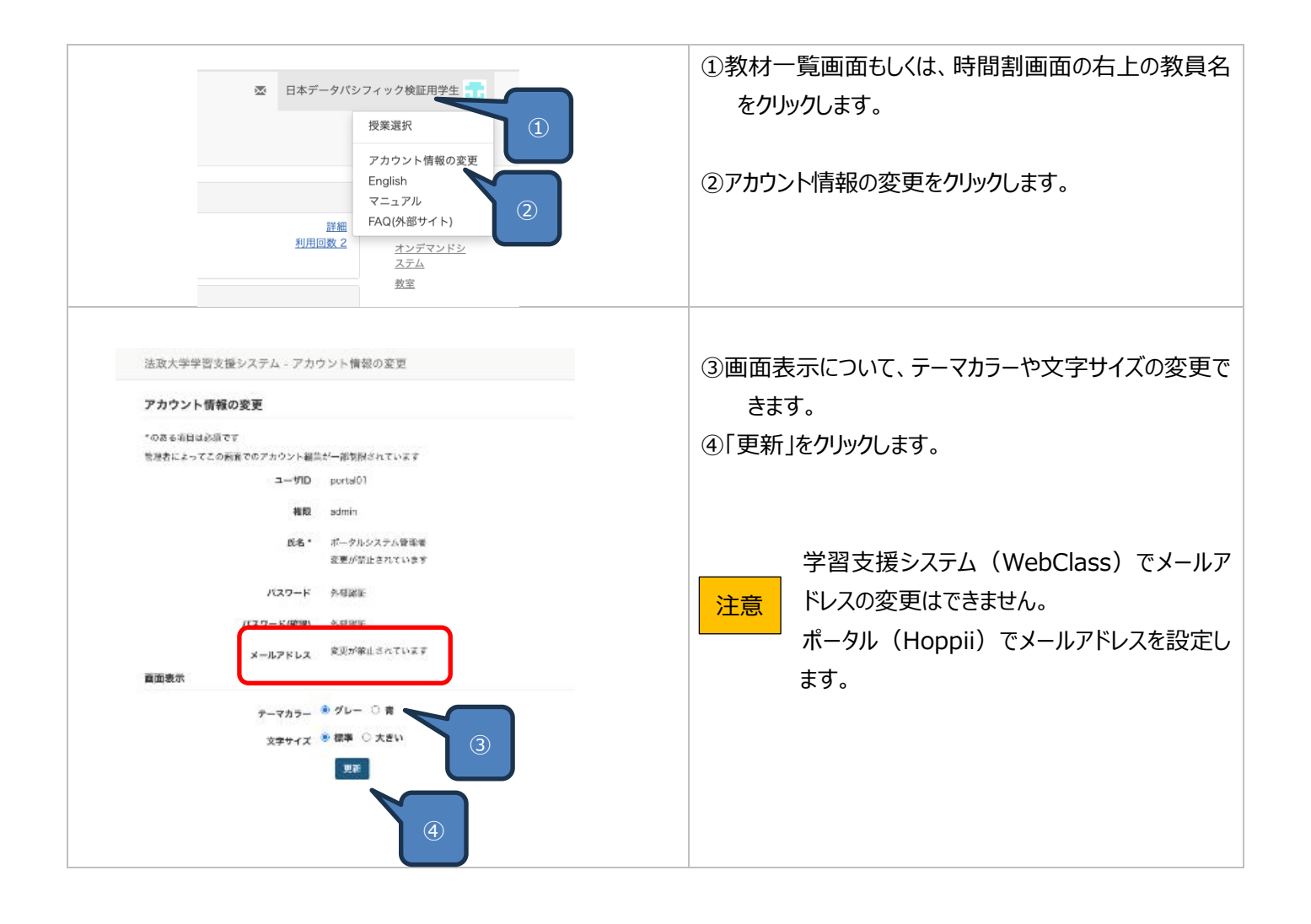

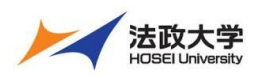

学生用クイックガイド

#### 授業での利用

# 資料の閲覧

教員が作成した授業資料を閲覧できます。 動画なども視聴できます。

#### 資料を閲覧する ①資料教材をクリックします。 日本データバシフィック検証用学生 👥 ★法政大学学習支援システム 20250205\_日本データパシフィック検証用コース ※資料教材は教材のタイトルの下に資料と表示されま 教材 マイレポート 授業成績▼ 出席 その他▼ 授業メニュ ログアウト す。 タイムライン 第1回の授業 с 🗸 <u>授業の質問</u> <u>オンデマンドシ</u> <u>ステム</u> New 授業資料 資料 詳細 回数 2 教室についてのアンケート を公開 1215 Now 小テスト 救軍 自習 利用可能期間 202 確認してください。 第1回授業の概要.docx New 第1回授業アンケー 02/06 > さらに過去の記録を取得 New チャットルーム チャット 最新の投稿 1年前 New ②「次のページ」または、ページ番号をクリックして次のペー ジへ移動します。 表示に問題があるときは <u>ヨウインドウ</u> で用いてください。 - + nex-4 \* ダウンロードが許可されている資料は「添付資 FREET REFER ヒント 料」が表示されます。 IPアドレスとは IF アドレスはネットワークの小で使用するコンピュータの意思です。 世界小のすべての電話に具体 の電話信号があるように、ドラ川のなべてのコンピュータに見かりた アドレスを見て見るなされた なりません、これな人気を含ます、もした語って来るのーンドはワンドレスを発音があ と、ネットワークが立ちに自然のなくなってしまいます。 つような地域が高くないよう意味のか したなコンピュージョンを行く自知のした ドレッスを見ついたくないような地域が高くないよう意味のか クリックするとダウンロードできます。 (2)アドレスは4つの数字の紙で含され、それぞれの数の区切りはビリオドで良します。例えば いれまれ 30 といった時につか 201.1月2237、おいろ月日です。 メリンスは、親ロンスの目して、シンスの日本時代のジェーブがキャンワークを構成するように ない。あたくためステントラークがジェーブが注意でん、いた時を、(クススへと発展しました。 サークがクラスはありまうークークが出ませる人が入ら構成とないます。 キャトワ ークがクラスはありまう人がないます。 本りレンスをしたいます。 本りレンスをしたいま 例々の ほアドレス法刑有のアドレスですから、コンピュータ法相互の ほ アドレスを使 を圧倒に呼び出すことができるのです。 ····· 📇 m. IP 7FUR222\_~ Hello 1 Hello 1 lello ! ----- <mark>2</mark> 121... **2** 271... **圓! ドアドレスを使って通信するコンピュータ** ③動画の場合、再生ボタンから再生できます。 敬材 資料を閉じる - 20250205\_日本データパシフィック検証用コース 発業資料 前のページ 次のページ 日次を隠す 資料を閉じる 1 5041000 2 3 4 第1節 Word (htmiへの定法) 第3節 転転 いいり しんしょう しんし 第4節 テキストの手入力とURLの話り付け (3)

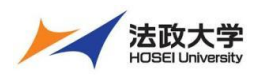

学生用クイックガイド

|                                                                                                    |                                                                                                  | ④URL リンクがある場合、クリックするとリンク先にアクセス<br>できます。 |
|----------------------------------------------------------------------------------------------------|--------------------------------------------------------------------------------------------------|-----------------------------------------|
| 教材       資料を閉じる       5         > 20250205_日本データバ:       上面用コース         炭素育料       日本データバシフィック検証用学生 さんがログイン中         前のページ       次のページ         「前のページ」       (大のページ)         「日次を隠す」       (支)         第1節 Word (htmlへの変換)       1         第1節 Word (htmlへの変換)       1         第1節 動画 (ストリーミング配信)       3         第4節 テキストの手入力とUPLの貼り付け       4 | こちらの資料を;<br>(テキスト文を;<br>こちらのURLか!<br>youtube動画<br>https://www.yout<br>ホームページ<br>http://www.webcl | ⑤資料教材を終了する場合は、「資料を閉じる」をクリックします。         |

テストの実施

教員が作成したテストを実施できます。

回答後に解説を確認できる自習用テストや試験用テストなど様々な問題を実施できます。

教員の設定によっては、前回のテスト回答を呼び出して、再回答することもできます。

テストに回答する

|                                                                                      | ①テスト教材のタイトルをクリックします。                                                                                           |
|--------------------------------------------------------------------------------------|----------------------------------------------------------------------------------------------------|
|                                                                                      | ※テスト教材は教材のタイトルの下に「自習用」や「試                                                                                      |
| 数把 マイレボート 変現成場。 記席 その他。 股東メニュー・<br>クイムライン<br>「 」 」 」 」 」 」 」 」 」 」 」 」 」 」 」 」 」 」 」 | ログフト     験」と表示されます。       Unicate     自習用は、回答が終了すると解説を確認で<br>きます。       ご該験は、回答が終了した後も解説は表示されます。               |
| <u>小テフト</u><br>= 利用可能時間 [2025/02/03 15:32-2025/03/04 15:32]<br>開始                    | <ul> <li>②「開始」をクリックします。</li> <li>②「開始」をクリックします。</li> <li>教員から利用する際の説明や利用可能な期限などがある場合、こちらの画面に表示されます。</li> </ul> |

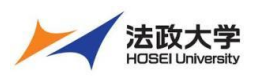

学生用クイックガイド

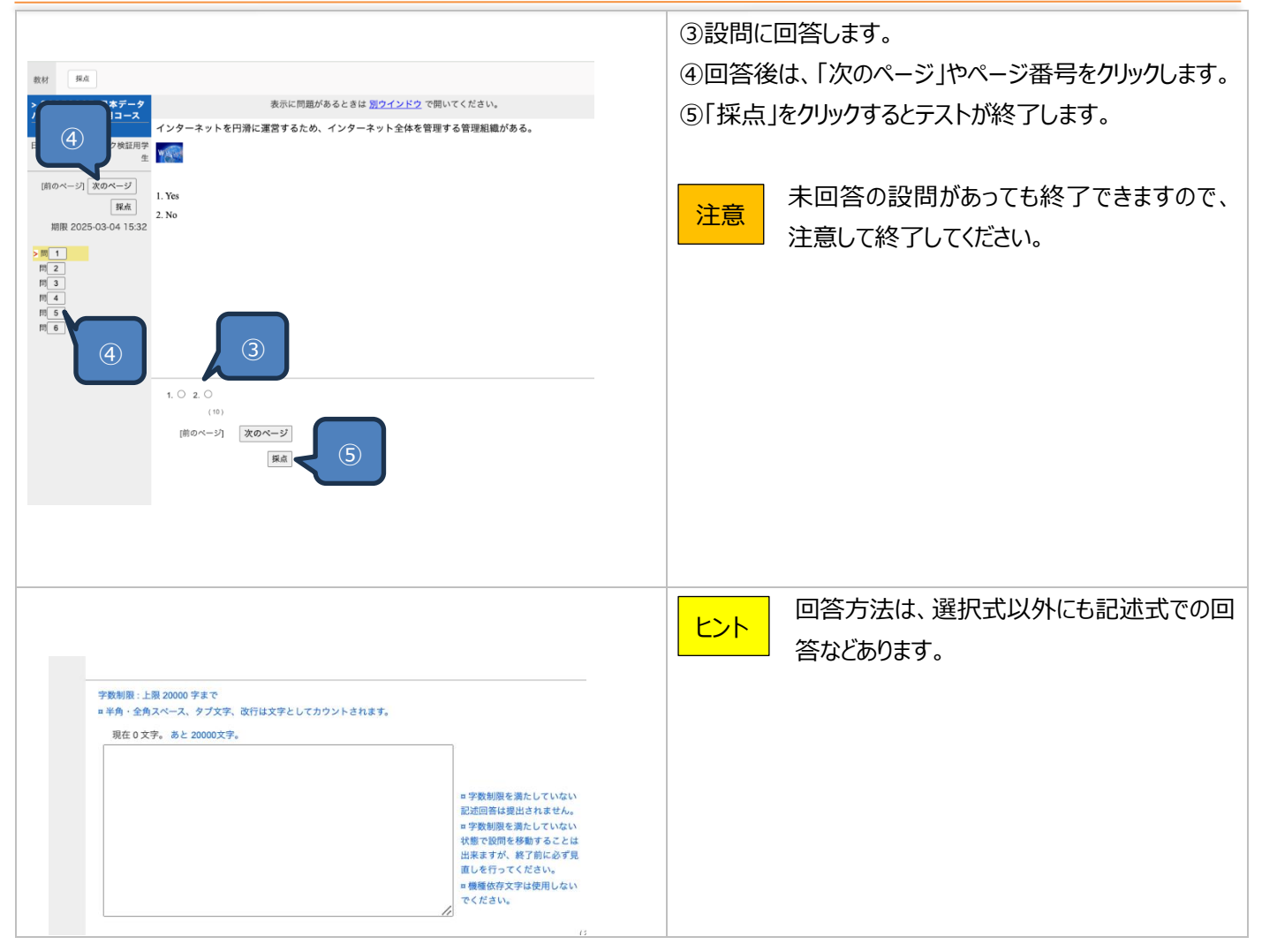

レポート課題の提出

レポートの課題を提出できます。

ファイルでの提出または、記述式で入力した課題を提出できます。

課題へのアクセス締め切りの日時などが設定されている場合、アクセス期限を過ぎると提出できません。

レポートの提出

| ★法政大学学習支援システム                              |                                                                    | 臺 日本データ                    | パシフィック検証用学生 🛖             | ①レポート教材のタイトルをクリックします。      |
|--------------------------------------------|--------------------------------------------------------------------|----------------------------|---------------------------|----------------------------|
| 20250205_日本データパシフ                          | <u>フィック検証用コース</u>                                                  |                            | _                         | ※レホート教材は教材のタイトルのトに「レホート」と表 |
| 教材 マイレポート 授業                               | 記蔵績▼ 出席 その他▼ 授業メニュー▼                                               |                            | ログアウト                     | 示されます。                     |
| タイムライン                                     | 第1回の授業 1                                                           | 71.07                      | <u>第1回の授業</u>             | 教員の設定により、点数が公開されていない       |
| C ✓<br>数室についてのアンケート                        | レポート課題<br>レポート<br>47/09 Sentim 2025/02/05 00:00 - 2025/02/28 23:59 | <u>17941</u>               | 授業の質問<br>オンデマンドシステム<br>教室 | レポートは「レポート(成績非公開)」と表       |
| を公開<br>12:15                               | New<br><u>授業資料</u><br>資料                                           | <u>詳細</u><br>利用回数 3        |                           | 示されます。                     |
| 確認してください。<br><u>第1回授業の概要.docx</u><br>02/06 | New<br>小デスト<br>自習<br>利用可能期間 2025/02/03 15:32 - 2025/03/04 15:32    | <u>詳細</u><br><u>利用回数 1</u> |                           |                            |
| >> さらに過去の記録を取得                             | New<br>第1回授業アンケート                                                  | 詳細                         |                           |                            |

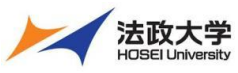

学生用クイックガイド ②「開始」をクリックします。 レポート課題 教員からの利用する際の説明や利用可能な ヒント n利用可能時間 [2025/02/05 00:00~2025/02/28 23:59] 期限などがある場合、こちらの画面に表示さ れます。 開始 終了 ③「ファイルを選択」からレポート課題を提出します。 教材
終了 ④他にも設問がある場合、「次のページ」やページ番号を > 20250205\_日本データ パシフィック検証用コース レポート課題 クリックします。 ⑤「終了」をクリックすると課題の提出が終了します。 日本データパシフィック検証用学 [前のページ] 次のページ 未提出の課題があっても終了できますので、 終了 注意 期限 2025-02-28 23:59 注意して終了してください。 >問1 問 2 ○○についてのレポートを提出してください。 ファイルを指定するか、ここにファイルをドラッグアンドドロップしてください。 ファイルを選択 選択されていません 最大アップロードファイルサイズ: 10 MB (50) [前のページ] 次のページ 終了 提出方法は、ファイルでの提出以外にも記述 ヒント 式での提出などあります。 字数制限:上限 20000 字まで = 半角・全角スペース、タブ文字、改行は文字としてカウントされます。 現在 0 文字。 あと 20000文字。 ■学数制限を満たしていない 記述回答は提出されません。
■学数制限を満たしていない 状態で設問を移動することは 出来ますが、終了前に必ず見 直しを行ってくだい。
■増発化方でつりた用したい。 ■機種依存文字は使用しない でください。

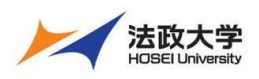

学生用クイックガイド

#### アンケートの実施

教員が作成した授業内のアンケートに回答できます。

アンケートの結果が公開されている場合、アンケート結果をグラフで確認できます。

#### アンケートに回答する

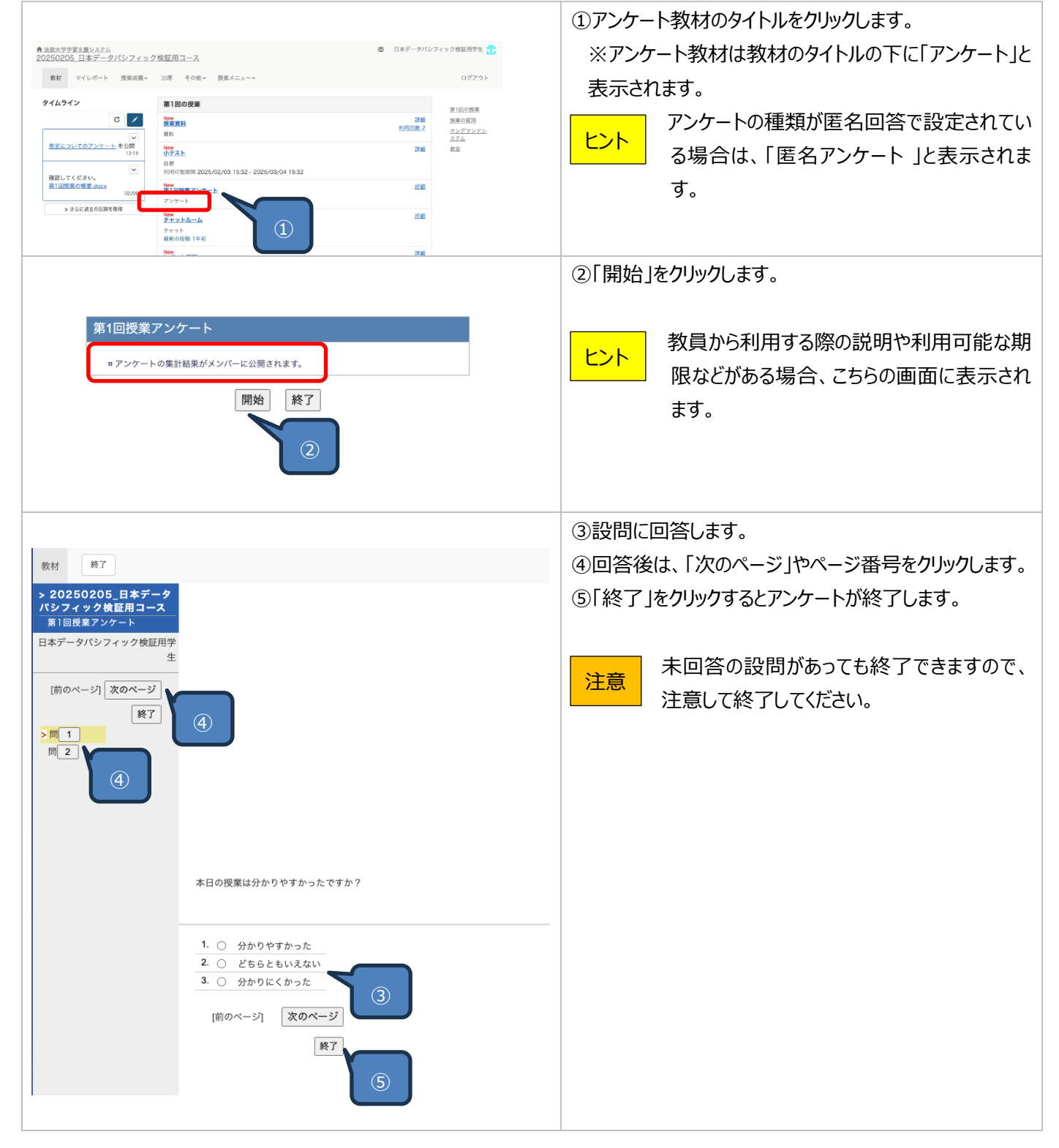

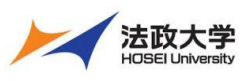

学生用クイックガイド 回答方法は、選択式以外にも記述式での回 ヒント 答などあります。 字数制限:上限 20000 字まで ロ半角・全角スペース、タブ文字、改行は文字としてカウントされます。 現在 0 文字。 あと 20000文字。 ■字数側脚を満たしていない □字数制限を満たしていない 記述回答は提出されません。 □字数制限を満たしていない 状態で設問を移動することは 出来ますが、終了前に必ず見 直しを行ってください。 ロ機種依存文字は使用しない でください。 アンケートの結果が公開されている場合、リアルタイムで回 答結果をグラフで確認できます。 利用可能期間 2025/02/03 15:32 - 2025/03/04 15:32 New <u>第1回授業アンケート</u> ▶ 詳細 利用回数 2 ⑥アンケートの教材の「詳細」をクリックします。 アンケート <u>詳細</u> New チャットルーム 第1回授業アンケート 植版:アンタート メニュー 地東海田 回答数:2 0.1
 本目の発展以分かりやすかったですか?
 ・・・・・ 様グラフ 円**グ**ラフ 分かりやすかった
 どちらともいえない
 分かりにくかった 、分かりやすかった ⑦アンケート結果のタブをクリックします。 こともこともいえない 3.分かりにくかった ( 棒グラフや円グラフでリアルタイムに結果を確 \*\*\* ヒント 認できます。 回答一覧 回答数:2 Q.1
 本日の疫業は分かりやすかったですか? 棒グラフ 円グラフ 1.分かりやすかった 2.どちらとらいえない 3.分かりにくかった 支解答 分かりやすかった
 どちらともいえない
 分かりにくかった Q. 2 Q.2 アンケート結果 とてもわかりやすかったです。 特に、次の点が興味深いと感じました。 パケット化の仕組み:データが小さなパケットに分割されることで、ネットワーク上を効率的に転 送される点。 「回答一覧」から記述式の回答を一覧で確 ヒント インターネット上でコンピュータ同士が通信する仕組みについて興味を持った部分は、TCP/IPプロ トコルによるデータのパケット分割と再構築のプロセスです。特に、次の点が興味深いと感じまし た。 認できます。

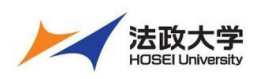

学生用クイックガイド

#### チャットへ参加

チャットに参加する

チャットルームに参加して、文字ベースで教員や他の学生とやり取りができます。 チャット内でファイルをアップロードして共有することもできます。 教員がグループを指定した場合、グループの学生だけが参加できます。

#### チャットのタイトルをクリックします。 日本データパシフィック検証用学生 📊 ★法政大学学習支援システム 20250205 日本データパシフィック検証用コース ※チャットは教材のタイトルの下にチャットと表示されま 教材 マイレポート 授業成績→ 出席 その他→ 授業メニュー ログアウト 授業の質問 タイムライン す。 **質問コーナー** 授業内掲示板 最新の投稿 58 с 🖊 第1回の授業 <u>オンデマンドシ</u> <u>ステム</u> 詳細 利用回数 1 <u>教室についてのアンケート</u>を公開 1215 第1回の授業 V 27 AC New チャットルーム 確認してください。 第1回授業の概要。 チャット 暴動の投稿 1年前 > さらに過去の記録を取得 New レポート課題 <u>詳細</u> 利用回数 1 ②「テキスト/URL」に投稿内容を入力します。 教材 ③ファイルを共有する場合は、「+」をクリックしてファイルを 選択します。 の深葉の港借はできま 鬼なくどうぞ。 ④送信をクリックします。 からないのですが、教えていただけますか? とは以下の手筋を参考にしてください。まず、メールで送られたリンクをクリックして、数材のペ シンロードする前に、アカウントにログインする必要があります。ログイン後、ダウンロードボタン ださい。 ⑤「終了 はしくは、「会議室を閉じる」で終了します。 2023-11-27 15:25:18 先生、文法の問題集を提出する方法が分かりません。どうしたらいいですか? 共有されたファイル名をクリックするとダウンロー 2023-11-27 15:25:3 ヒント 985集は、オンラインで提出していただくことになっています。まず、授業用のオンラインプラットフォームにアクセスして、課題の 問いてください。そこには、提出するためのボタンがありますので、それをクリックしてください。ファイルをアップロードして提出 ドできます。 ていただくことができます 2023-11-27 15:26:14 3 「更新」をクリックすると画面を再読み込みしま $(\mathbf{4})$ ヒント » 更新 す。 学生:

#### 授業内掲示板の投稿

教員が作成した授業内掲示板で、投稿ができます。 掲示板内でファイルを添付して共有することもできます。

#### 授業内掲示板へ投稿する

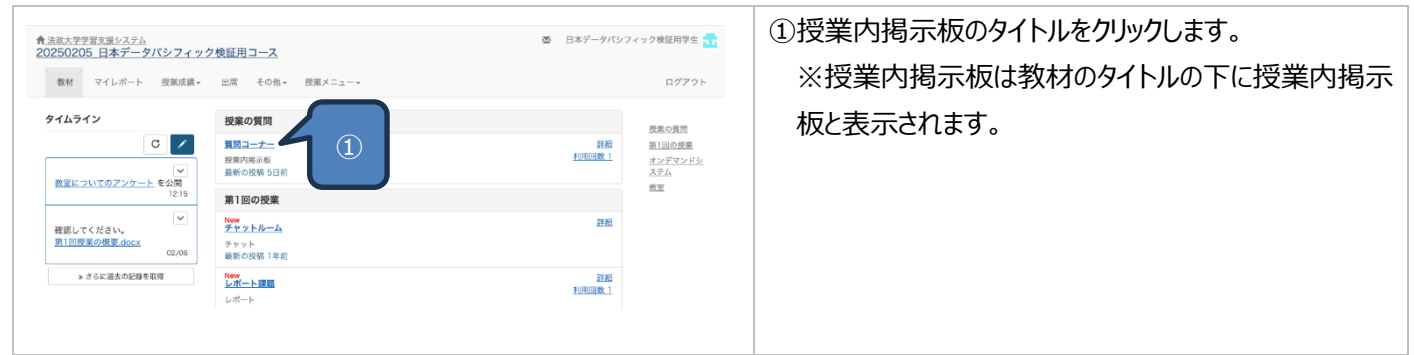

| 法政大学 法政大学 学習                                                                                                    | 支援システム                                                                                                    |
|----------------------------------------------------------------------------------------------------|----------------------------------------------------------------------------------------------------|
| HOSEI University<br>学生用クイック                                                                                                    | フガイド                                                                                                    |
| Nit<br>A 20250205 日本データ752<br>7 < 97 数量用コース<br>アニッ-<br>日メデータイジンタイク9 数量用支ま<br>A 2027 / 100<br>日本データイジンタイク9 数量用支ま<br>A 2027 / 100<br>日本 2017 / 100<br>日本 2017 / | <ul> <li>②新規で新しい投稿をする場合は、「新しい質問/テーマの投稿」をクリックします。</li> <li>教員や他の学生が投稿したテーマに返信する場合は、青字テーマをクリックします。</li> </ul>                 |
| и<br>2 2848/06<br>2 4 29 20205. ЦКУ-97<br>2 4 29 20205. ЦКУ-97<br>2 4 29 2020<br>2 4 29 2020<br>2 4 29 2020<br>2 5 7 9 7 0 2 29 7 20 2 20<br>2 5 7 9 7 0 2 29 7 20 2 20<br>2 7 7 5 10 20 7 20 7 20 2 20<br>2 7 7 5 10 20 7 20 7 20 2 20<br>2 7 7 7 5 10 20 7 20 7 20 2 20<br>2 7 7 7 5 10 20 7 20 7 20 2 20<br>2 7 7 7 5 10 20 7 20 7 20 7 20 7 20 7 20 7 20 7 2                                                                                                    | <ul> <li>③タイトルを入力します。</li> <li>④ファイルを共有する場合、添付ファイルの「ファイルを選びます。</li> <li>⑤メッセージに内容を入力します。</li> <li>⑥「投稿」をクリックします。</li> </ul> |
| <b>Ims2025.hosei.ac.jp の内容</b><br>この記事を投稿します<br>キャンセル OK                                                                                                    | ⑦確認メッセージが出たら「OK」をクリックします。                                                                                                   |
| 質問コーナー OOについての質問です。 □ 質問 / テーマ内では返信記事が時系列に表示されます。ツリー表示に切り替えることで隔層構造を表示します。 すべて既読にする OOについての質問です。 OOについての質問です。 OOについては、△△△という理解でよろしいでしょうか? 。返信する > 編集・削除する                                                                                                    | セント 投稿後は、投稿内容の編集や削除もできま<br>す。                                                                                               |

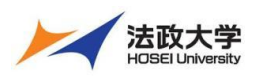

学生用クイックガイド

#### 成績の確認

#### テストの点数や自分の提出したレポートなど成績を確認する画面はいくつかあります。

マイレポートを確認する

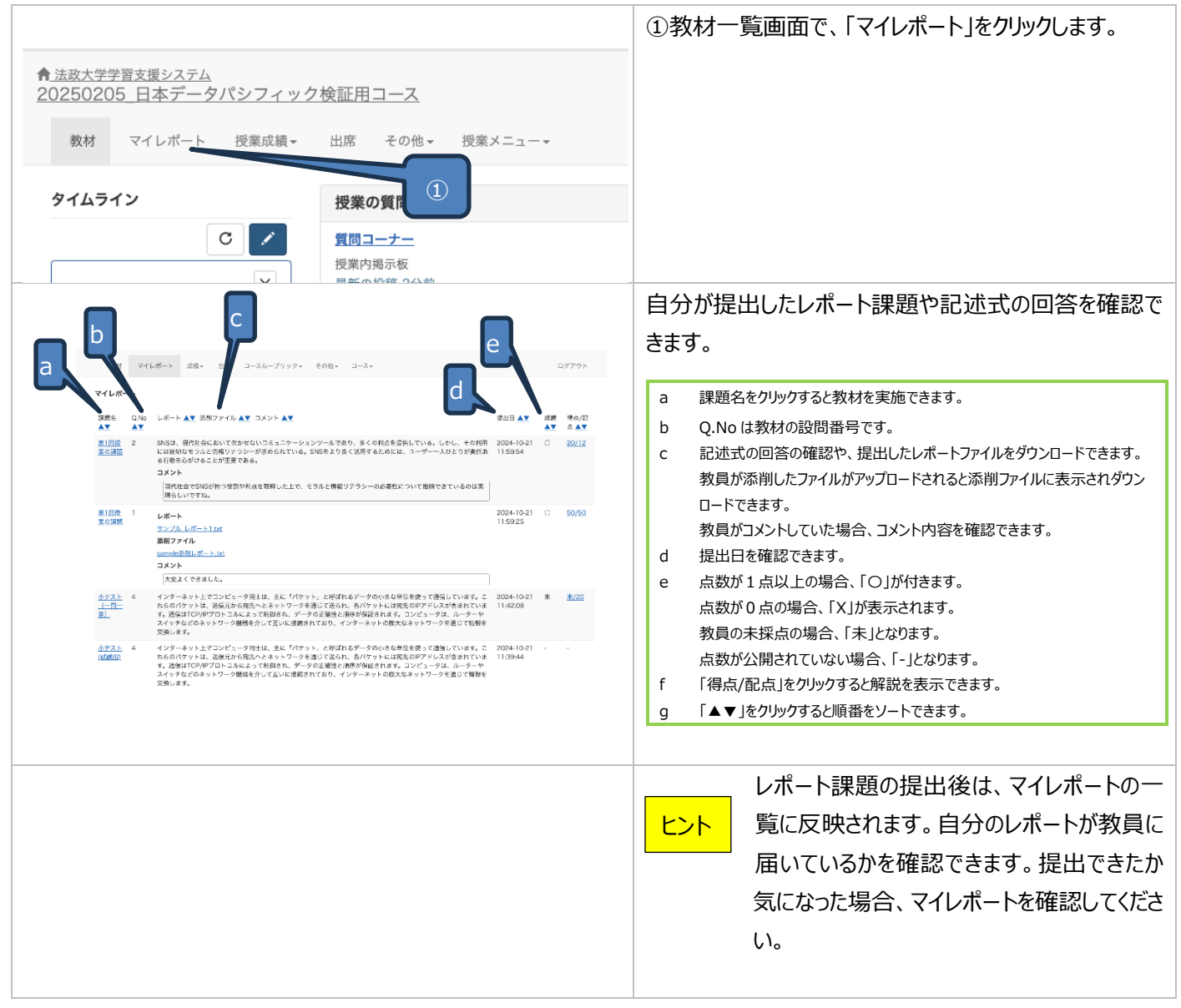

#### 授業成績を確認する

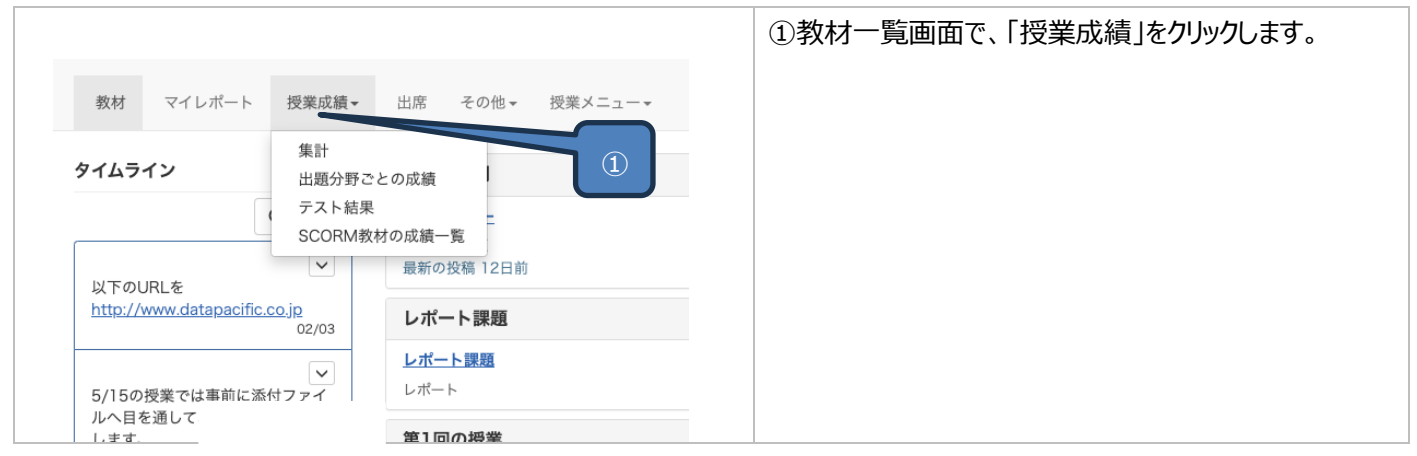

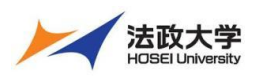

### 学生用クイックガイド

|                                                                                                    |                                                                                                    | 「集計」をクリックするとテストやレポート課題の点数を一覧                                                                                                    |
|----------------------------------------------------------------------------------------------------|----------------------------------------------------------------------------------------------------|----------------------------------------------------------------------------------------------------|
| 集計                                                                                                    |                                                                                                    | で確認できます                                                                                                    |
| ###       ####       ####       ####       ####       ####       ####       ####       ####       ####       ####       ####       ####       ####       ####       ####       ####       ####       ####       ####       ####       ####       ####       ####       ####       ####       #####       #####       #####       #####       #####       #################################### | لانک                                                                                                    | <ul> <li>で催認できます。</li> <li>a 表示する得点の内容を変更できます。<br/>平均点、最大得点、最小得点、合計得点<br/>進捗状況で、実施回数や利用時間に切り替えることができます。<br/>実施回数、利用時間<br/>集計期間を絞り込んで再表示できます。<br/>カレンダーから期間を変更して再表示をクリックします。</li> <li>b 教材ごとに点数が表示されます。<br/>デフォルトでは、最大得点が表示されます。</li> <li>ドフォルトでは、最大得点が表示されます。</li> <li>得点をクリックすると、実施した日時や設問ごとの結果や解説が確認できます。</li> <li>・合格点の設定があるテストなどは、合格点に届いていないと赤字で表示されます。</li> <li>・「-」は、点数が公開されていません。</li> <li>・「未」は、実施していない教材です。</li> </ul> |
| テスト/アングート 合計                                                                                                    | 290 251.7                                                                                                    | ・*[0]は、教員が未採点の設問がある教材です。                                                                                                    |
| <section-header></section-header>                                                                                                    | 0 998.4         2.90           10         12.91           0         0           2         0           0         10           0         10           0         10           0         0008           0         0008           0         0008           0         0008           0         0008           0         0008           0         0008           0         10           0         10           0         10           0         32 | <ul> <li>で分野を設定していた場合、分野ごとの結果を確認できます。</li> <li>a 集計期間を絞り込んで再表示できます。</li> <li>b 分野ごとの正答率をグラフで確認できます。</li> <li>c 詳細情報で以下の得点を確認できます。</li> <li>平均点、最低得点、最高得点、合計得点、正答率</li> </ul>                                                                                                    |
| 2.3.0.00000       1.8.7.9.7.10.7.4.0.0.000.00.00.00.00.00.00.00.00.00.00                                                                                                    | ●年に開催があるとうは 割りダンドウ マ原 いてください、<br>ため、インターネット会社を登録する登録記録がある。           電気に目にはがゆるとさび 割りだいだか。(*****くだださい)           インターネット会社を登録する優なたられ、これに対応要素が<br>した。           インターネット会社を登録する優なたられ、これに対応要素が<br>した。                                                                                                    | 「テスト結果」をクリックするとテストやレポート課題ごとに結<br>果を確認できます。<br>a テスト名を切り替えできます。<br>b 得点率など確認できます。<br>c 「Check」をクリックして結果と解説を表示できます。                                                                                                    |

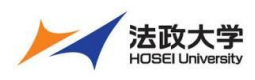

学生用クイックガイド

| SCORM数材の成績一覧                                                                                                    |                                                                                                    |
|----------------------------------------------------------------------------------------------------|----------------------------------------------------------------------------------------------------|
| SCORM教材の成績一覧 -                                                                                                    | サンプルコース1                                                                                                    |
| SCORMEX402000円<br>数材名:<br>SCORM200072ト<br>SCORM20072ト<br>SCORM20072ト<br>第1<br>第1<br>第2707型1<br>第2707型1<br>第2707<br>第2707<br>第 | 9275-1-41<br>SCORM:[SCORM数材のテスト]<br>系4:1927-249911<br>- 1927-249910-1-<br>連邦データのシロード<br>通教文章<br>- 410 - 1927-1921<br>- 410 - 1927-1921<br>- 410 - 1927-1921                                                                                                    |
|                                                                                                    | 日本         日本         日 |

「SCORM 教材の成績一覧」をクリックすると SCORM 教 材の成績が確認できます。 ※教員が SCORM 教材を利用した場合のみ確認ができ ます。

タイムラインを確認する

各授業には、一つずつタイムラインが用意されています。

タイムライン上に教員からの授業の指示の確認や添付ファイルをダウンロードできます。

また、確認が必要な教材がアップロードされることもありますので、授業へアクセス後は、タイムラインを確認してください。

教員が書き込みを許可している場合、タイムラインへメッセージを投稿できます。

タイムラインの操作

タイムラインを確認する

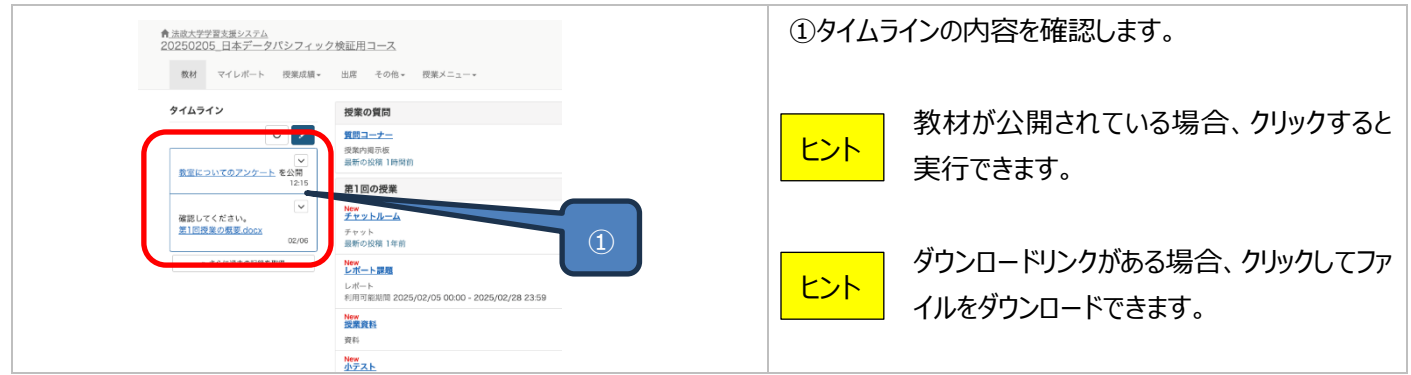

#### タイムラインに書き込みをする

|                                    |                                            | ①鉛筆マークをクリックします。 |
|------------------------------------|--------------------------------------------|-----------------|
| <u>学学習支援システム</u><br>205 日本データパシフィッ | ク検証田コース                                    |                 |
|                                    | 山市 圣内府 - 御服ノニュー                            |                 |
| M マイレホート 技来は順・                     | 四席 その他・ 伎楽メニュー・                            |                 |
| タイムライン                             | 授業の質問                                      |                 |
| ° 🖊                                | 質問コーナー                                     |                 |
| ~                                  | 授業的資源時間<br>最新の投稿 1時間前                      |                 |
| 教室についてのアンケート を公開<br>12:15          | 第1回の授業                                     |                 |
| 10001 777 NATIO                    | New                                        |                 |
| <u>第1回授業の概要.docx</u><br>02/06      | チャット<br>最新の役種 1年前                          |                 |
| > さらに過去の記録を取得                      | New Letter Letter                          |                 |
|                                    | レポート                                       |                 |
|                                    | 利用可能地間 2025/02/05 00:00 - 2025/02/28 23:59 |                 |
|                                    | New<br>授業資料                                |                 |
|                                    | 資料                                         |                 |
|                                    | New                                        |                 |

| 法政大学                                                                                                    | 法政大学                                                                                                    | 〆 学習支   | を援システム                                                                                                    |
|----------------------------------------------------------------------------------------------------|----------------------------------------------------------------------------------------------------|---------|----------------------------------------------------------------------------------------------------|
| HOSEI University                                                                                                    | 学                                                                                                    | 生用クイックカ | ガイド                                                                                                    |
| タイムライン         C         質問よるしいでしょうか?          7アイル/画像         ファイルを選択) 選択さ…ません         送信                                                                           | <ul> <li>授業の質問</li> <li>質問コーナー</li> <li>授業内掲示板</li> <li>最新の投稿 1時間前</li> <li>第1回の授業</li> <li>アセット</li> <li>シャット</li> <li>金新の投稿 1年前</li> <li>シャット</li> <li>最新の投稿 1年前</li> <li>レポート</li> <li>利用可能期間 2025/02/0</li> <li>レ酸業資料</li> <li>資料</li> </ul> |         | <ul> <li>②書き込みのテキスト欄に文書を入力します。</li> <li>※書き込みができるのは、教員が許可している場合のみです。</li> <li>レント URL なども貼り付けできます。</li> <li>・</li> <li>・</li> <li></li></ul> |
| タイムライン                                                                                                    | 授業の質問                                                                                                    |         | タイムラインに投稿がアップロードされます。                                                                                                    |
| <ul> <li>ご</li> <li>質問よるしいでしょうか?</li> <li>17:26</li> <li>教室についてのアンケート を公開<br/>12:15</li> <li>215</li> <li>確認してください。</li> <li>第1回授業の爆要.docx</li> <li>02/06</li> </ul> | 賃間コーナー         授業内掲示板         最新の投稿 1時間前         第1回の授業         New         チャット         最新の投稿 1年前         New         レポート課題         レポート         利用可能期間 2025/02/05 00:00                                                                       |         |                                                                                                    |
| > こちに遮太UILI課を取得                                                                                                    | New<br>授業資料<br>資料                                                                                                    |         |                                                                                                    |

#### 出席を送信する

特定のタイミングで出席にアクセスができ、出席を送信できます。教員が設定した出席の時間帯で送信すると出席扱いとなります。 教員が設定した遅刻の時間帯で送信すると遅刻となります。遅刻の時間帯を過ぎると出席にアクセスできないため、欠席扱いと なります。

出席登録時は必ず hosei-wifi に接続を行うようにしてください。出席登録状況に疑問点がある場合は必ず担当教員に相談してください。学内のあらゆる窓口では、出席登録状況に関する相談に応じることはできません。

出席を送信する

| <b>↑</b> 法波大型学習支援システム<br>20250205_日本データパシフィック検証用コース |                                                                   |   | ①教材一覧画面の「出席」をクリックします。 |
|-----------------------------------------------------|-------------------------------------------------------------------|---|-----------------------|
| 教材 マイレポート 授業成績・                                     | 出席 その他 祝藤メニュー・                                                    |   |                       |
| タイムライン                                              | 授業の質問                                                             |   |                       |
| C /                                                 | <b>質問コーナー</b><br>授業内規示板<br>最新の投稿 1時間的                             | 1 |                       |
| 12:15                                               | 第1回の授業                                                            |   |                       |
| ● 確認してください。<br>第1回授業の概要.docx<br>02/06               | New<br><i>手ャットルーム</i><br>テッット<br>最新の投稿 1年前                        |   |                       |
| > さらに過去の記録を取得                                       | New<br>レポート<br>レポート<br>利用可能規問 2025/02/05 00:00 - 2025/02/28 23:59 |   |                       |
|                                                     | New<br>按案資料<br>資料                                                 |   |                       |
|                                                     | New<br>小テスト                                                       |   |                       |

| 法政大学                                                                                                    | 法政大学                                                                                                    | 学習支援システム                                                                                                    |  |  |
|----------------------------------------------------------------------------------------------------|----------------------------------------------------------------------------------------------------|----------------------------------------------------------------------------------------------------|--|--|
| HOSEI University                                                                                                    | 学生                                                                                                    | 用クイックガイド                                                                                                    |  |  |
| b     th     t     t | C         C         C           X2,X-1         FR0- & F7163         C           X2,7-K         IP7F I-28198         FR0- & 471631           80         SURRAW: 2025/01/28 13:00 - 13:00<br>X2R8W: 2025/02/03 16:06 - 13:20           -         SURRAW: 2025/02/03 16:06 - 15:24<br>X2R8W: 2025/02/03 16:25 - 15:24<br>X2R8W: 2025/02/07 16:35 - 15:24<br>X2R8W: 2025/02/07 16:15 - 15:24<br>X2R8W: 2025/02/07 16:15 - 15:25 | ②出席を送信したいタイトルをクリックします。 a 出席のタイトルをクリックすると該当する出席にアクセスできます。 b 状態から出席のステータスを確認できます。 c 出席にアクセスできる回数が表示されます。 d パスワードや IP アドレスの制限がある場合、「あり」と表示されます。 e 出席扱いと遅刻扱いの時間が確認できます。 |  |  |
| 2025/02/07 出席補部<br>出たを取りますのでポタンをクリ<br>出席登録対応 France-ARL 総計<br>出席登録状況と提供点から3号<br>学校のあ3号を目では、出版<br>・ ARL With ARL ARL ARL ARL ARL ARL ARL<br>・ ARL ARL ARL ARL ARL ARL ARL ARL ARL ARL                                                                                                    | ックしてください。<br>15 1<br>はる了凹血素與に相談してください。<br>解決に成する相談に応じることはできません。<br>5000071410]<br>開始] 株了<br>3                                                                                                    | ③開始をクリックします。                                                                                                    |  |  |
| 数材<br>上ボデータを送信する<br>メ202502005 日本データ<br>パレシフィック検証用コース<br>202502202 W 装用部<br>生<br>(前のページ) (次のページ)<br>逆ボデータを送信する<br>万服 2025-02-07 18:15<br>>町1<br>今日の出席を<br>1. ● 出が<br>(前のペー 送材                                                                                                    | RDます。<br>(19)<br>2) [次のペーン]<br>(データを送信する                                                                                                    | <ul> <li>④「出席します」にチェックを入れます。</li> <li>⑤「出席データを送信する」をクリックします。</li> </ul>                                                                                             |  |  |

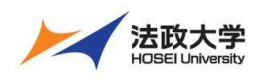

学生用クイックガイド

### ダッシュボードとコース活動状況の確認

ダッシュボードから課題の実施状況を確認できます。

授業ごとにアクセスして、確認しなくてもダッシュボードからすべての授業の課題を一覧で確認できます。

#### ダッシュボードから課題を確認する

|                                                                                                    |                                                                                                    |                                                                                                    |                                                                                                    | ①時間割画面から「ダッシュボード」をクリックします。             |
|----------------------------------------------------------------------------------------------------|----------------------------------------------------------------------------------------------------|----------------------------------------------------------------------------------------------------|----------------------------------------------------------------------------------------------------|----------------------------------------|
| 法政大学学習支援システム                                                                                                    | 4                                                                                                    |                                                                                                    |                                                                                                    |                                        |
|                                                                                                    | <u> </u>                                                                                                    |                                                                                                    |                                                                                                    |                                        |
| 授業▼ マニュアル                                                                                                    |                                                                                                    |                                                                                                    |                                                                                                    |                                        |
| 課題実施状況一覧                                                                                                    | 参加している授業                                                                                                    |                                                                                                    |                                                                                                    |                                        |
| <u>» ダッシュボード</u>                                                                                                    | まってて一般的                                                                                                    |                                                                                                    |                                                                                                    |                                        |
| 世界に作り下りの目録                                                                                                    | 衣示9 る子棚                                                                                                    |                                                                                                    |                                                                                                    |                                        |
| 学習と振り返りの記録                                                                                                    | □ 2024 ∨ 秒                                                                                                    | 学期 ∨                                                                                                    |                                                                                                    |                                        |
| » 教職履修カルテ 法収大字様 🕒                                                                                                    |                                                                                                    |                                                                                                    |                                                                                                    |                                        |
| 学習記録ビューア                                                                                                    | 時間割表                                                                                                    |                                                                                                    |                                                                                                    |                                        |
| <u>» コース活動状況</u>                                                                                                    | 月曜日                                                                                                    | 火曜日                                                                                                    |                                                                                                    |                                        |
|                                                                                                    |                                                                                                    |                                                                                                    | 2                                                                                                    |                                        |
|                                                                                                    | 一限                                                                                                    |                                                                                                    | 1                                                                                                    |                                        |
|                                                                                                    | <u>» 動画コース1</u>                                                                                                    |                                                                                                    |                                                                                                    |                                        |
|                                                                                                    | 2限 説明動画用の                                                                                                    |                                                                                                    |                                                                                                    |                                        |
|                                                                                                    | 人です。                                                                                                    |                                                                                                    |                                                                                                    |                                        |
|                                                                                                    |                                                                                                    |                                                                                                    |                                                                                                    |                                        |
| 法政大学学習支援システム                                                                                                    |                                                                                                    | 日本データバシフ                                                                                                    | イック検証用学生 🚮                                                                                                    | (2) 課題の1人)元を唯認しま9。                     |
| 授業- マニュアル                                                                                                    |                                                                                                    |                                                                                                    | ログアウト                                                                                                    |                                        |
| 原実施状況一覧 る                                                                                                    |                                                                                                    | _                                                                                                    |                                                                                                    |                                        |
|                                                                                                    |                                                                                                    |                                                                                                    | CSV4/02/0-6                                                                                                    |                                        |
| 124 年度 🗸                                                                                                    |                                                                                                    | D                                                                                                    | Cavy yyu-P                                                                                                    | っ ケ府の切り抜きやまニを绞りに いっきます                 |
| ○ 合格回答済みを表示<br>○ 医会体は生物は同体をます。                                                                                                    |                                                                                                    |                                                                                                    | ,                                                                                                    | d 年度の切り省えい表示を取り込みできます。                 |
| ○ 不言格/未失御/未回告を表示<br>● すべて表示                                                                                                    |                                                                                                    | d                                                                                                    |                                                                                                    | b 一覧を CSV ファイルでダウンロードできます。             |
| <b>R</b> 李晓雪                                                                                                    |                                                                                                    | u                                                                                                    |                                                                                                    | c 授業名をクリックすると授業へアクセスできます。              |
| 科朱設定                                                                                                    |                                                                                                    |                                                                                                    |                                                                                                    |                                        |
| 20250205_日本データバシフィック検証用コース                                                                                                    |                                                                                                    |                                                                                                    | 阻遇情報                                                                                                    | U ·我的 我的名小衣示C1になり。                     |
| 度材                                                                                                    | 鐘切                                                                                                    | 実施日                                                                                                    | 最高点 <u>状態</u> 11                                                                                                    | ・締切 締め切りの設定がある場合、表示されます。               |
| 我室についてのアンケート                                                                                                    |                                                                                                    | -                                                                                                    | - 未回答                                                                                                    | ・実施日 教材を実行した日時が表示されます。                 |
| 第1回皮末 アンケート                                                                                                    | 2025-02-28 23:59                                                                                                    | 2025-02-07 14:54                                                                                               | - 回合済み<br>0 -                                                                                                    | ・最高得ら 実施した際の最高得らが表示されます。               |
| レポート課題                                                                                                    |                                                                                                    |                                                                                                    |                                                                                                    |                                        |
| レボート 課題                                                                                                    | 2025-03-04 15:32                                                                                                    | 2025-02-07 14:18                                                                                               | 0 -                                                                                                    |                                        |
| レポート 課題<br>小テスト<br>オンデマンドシステム                                                                                                    | 2025-03-04 15:32                                                                                                    | 2025-02-07 14:18<br>-                                                                                          |                                                                                                    | ・状態 未回答、回答済み、合格点の設定がある場合に合否も表示され       |
| レボート連通<br>小テスト<br>オンデマンドシステム<br>WebClass検証用コース WIT弾取用 (2024-秋学語-水-<br>ー・                                                                                                    | 2025-03-04 15:32<br>=1)                                                                                                    | 2025-02-07 14:18                                                                                               | 0 -<br><br><u>問調情報</u>                                                                                                    | ・状態 未回答、回答済み、合格点の設定がある場合に合否も表示され<br>ます |
| レボート波通<br>小テスト<br>オンデマンドシステム<br>WebClass機証用コース WIT確認用 (2024-数字 <mark>層-水-<br/>数社</mark><br>使業フンケート                                                                                                    | 2025-03-04 15:32<br>-1)<br>鐘切                                                                                                  | 2025-02-07 14:18<br>-<br>麦施日<br>-                                                                              | 0<br><br><br>最高点 <u>扰策</u> ():<br>- 未四苦                                                                                                    | ・状態 未回答、回答済み、合格点の設定がある場合に合否も表示され<br>ます |
| レボート連進<br>小スト<br>オンデマンドシステム<br>WebClass焼豆用コーズ WIT確認用 (2024-数学用-水-<br>数数<br>版実フンタート<br>レポート連通                                                                                                    | 2025-03-04 15:32<br>-1)<br>練切                                                                                                  | 2025-02-07 14:18<br>-<br>-<br>-<br>2025-02-02 22:27                                                            | 0<br><br><br><br>- 未四答<br>60 会格                                                                                                    | ・状態 未回答、回答済み、合格点の設定がある場合に合否も表示され<br>ます |
| ボート連載<br>ドラスト<br>オンデマンドシステム<br>WebClass焼豆用コーズ WIT確認用 (2024-数学 <u>用・水-</u><br>数数<br>数第ンジート<br>レポート連通<br>P02500305 プストー制取り込み<br>英国                                                                                                    | 2025-03-04 15-32<br>-1)<br>Mit                                                                                                 | 2025-02-07 14:18<br>-<br>-<br>-<br>2025-02-02 22:27<br>-<br>-                                                  | 0 -<br>- ·<br><u>開調情報</u><br><u>製造成 艾獲 ::</u><br>- 未四答<br>60 合格<br>                                                                                                    | ・状態 未回答、回答済み、合格点の設定がある場合に合否も表示され<br>ます |
| レポート電道<br>小天スト<br>オンデマンドシステム<br>WebClass壊U用 コース WT弾型用 (2024-数学用・ポー<br>整社<br>授業アンクート<br>レポート電道<br>20250203_アストー掲載り込み<br>課題<br>■面コースJ<br>単時間 ロウ.コーズで                                                                                           | 2025-03-04 15-32<br>-1)<br>節虹                                                                                                  | 2025-02-07 14:18<br>-<br>-<br>2025-02-02 22:27<br>-<br>-                                                       | 0 -<br>-<br>·<br>·<br>·<br>·<br>·<br>·<br>·<br>·<br>·<br>·<br>·<br>·<br>·<br>·<br>·<br>·<br>·<br>·                                                                                                    | ・状態 未回答、回答済み、合格点の設定がある場合に合否も表示され<br>ます |
| レポート基準<br>小アスト<br>オンデマンドシステム<br>WebClass検証用 <u>コース WIT資産用 (2024-数学用-水-</u><br>数括<br>使業アンケート<br>しポート基準<br>20250203_アストー括定り込み<br>課題<br>副コース1<br>186周のコースです。<br>数括                                                                              | 2025-03-04 15-32<br>1)<br>解版<br>解版                                                                                             | 2025-02-07 1418<br>-<br>-<br>-<br>-<br>-<br>-<br>-<br>-<br>-<br>-<br>-<br>-<br>-<br>-<br>-<br>-<br>-<br>-<br>- | 0 -<br>-<br>-<br>-<br>-<br>-<br>-<br>-<br>-<br>-<br>-<br>-<br>-<br>-<br>-<br>-<br>-<br>-<br>-                                                                                                    | ・状態 未回答、回答済み、合格点の設定がある場合に合否も表示され<br>ます |
| レボート 基礎<br>かった、<br>オンデマンドシステム<br>WebClass表記用コース WT確認用 (2024-数学用-水-<br>整社<br>授業アンケート<br>レボート 基礎<br>202550203_アストー長取 でい込み<br>認識<br>第回コース31<br>WEB用のコースです。<br>整社<br>アンケート (02/05 18:09)<br>区田本 データパシ                                            | 2225-03-04 15-32<br>(1)<br>(1)<br>(1)<br>(1)<br>(1)<br>(1)<br>(1)<br>(1)<br>(1)<br>(1)                                         | 2025-02-073418<br>-<br>-<br>-<br>-<br>-<br>-<br>-<br>-<br>-<br>-<br>-<br>-<br>-<br>-<br>-<br>-<br>-<br>-<br>-  | 0<br>-<br>-<br>-<br>来四符<br>60 介格<br>-<br>-<br>-<br>-<br>-<br>-<br>-<br>-<br>-<br>-<br>-<br>-<br>-<br>-<br>-<br>-<br>-<br>-<br>-                                                                                                    | ・状態 未回答、回答済み、合格点の設定がある場合に合否も表示され<br>ます |
| レボート構成<br>かスト<br>オンデマンドシステム<br>WebClass焼日用コーズ W17種屋用 (2024-数学用・水・<br>数社<br>酸デンタート<br>レボート構成<br>202502032 ストー相取り込み<br>変配<br>整計コーズ1<br>16時用のコースです。<br>数社<br>アンタート (02)05 18:09)<br>〇〇本 デ <sup>(*)</sup> ータパシ                                   | 2225-03-041532<br>-23<br>-23<br>-23<br>-23<br>-23<br>-23<br>-23<br>-                                                           | 2025-02-07 1418 2025-02-07 1418 - 2025-02-02 22:27                                                             | 0<br>-<br>-<br>-<br>-<br>-<br>-<br>-<br>-<br>-<br>-<br>-<br>-<br>-<br>-<br>-<br>-<br>-                                                                                                    | ・状態 未回答、回答済み、合格点の設定がある場合に合否も表示され<br>ます |
| レボート基準<br>ホッスト<br>オンデマンドシステム<br>WebClass境ビ用コース WIT通道用 (2024-数学用-水-<br>数柱<br>酸デンタート<br>レポート構成<br>20250202テストー相取り込み<br>変配<br>重加コース1<br>WEB用のコースです。<br>数柱<br>アンケート (0205 18:09)<br>〇〇 日本データパシ                                                   | 2225-03-04 15:32<br>-2)<br>-2)<br>-2)<br>-20<br>-20<br>-20<br>-20<br>-20<br>-20<br>-20<br>-20                                  | 2025-02-07 1418<br>-<br>-<br>-<br>2025-02-02 22:27<br>-<br>-<br>-<br>-<br>-<br>-                               | 0<br>-<br>-<br>-<br>-<br>-<br>-<br>-<br>-<br>-<br>-<br>-<br>-<br>-<br>-<br>-<br>-<br>-                                                                                                    | ・状態 未回答、回答済み、合格点の設定がある場合に合否も表示され<br>ます |
| レボート基準<br>ホッスト<br>オンデマンドシステム<br>WebClass境ビ用コース WIT通道用 (2024-数7月.3-4<br>数柱<br>酸デンタート<br>レポート構成<br>20250202テストー相取り込み<br>変配<br>重加コーズ1<br>TRER 用のコースです。<br>数柱<br>アンケート (02)05 18:09)<br>区日本データパシ                                                 | 2225-03-04 15-32<br>-23<br>-23<br>-23<br>-23<br>-23<br>-225-03-04 15-32<br>-24<br>-24<br>-24<br>-24<br>-24<br>-24<br>-24<br>-2 | 2025-02-07 1418                                                                                                | 0<br>-<br>-<br>-<br>-<br>-<br>-<br>-<br>-<br>-<br>-<br>-<br>-<br>-<br>-<br>-<br>-<br>-                                                                                                    | ・状態 未回答、回答済み、合格点の設定がある場合に合否も表示され<br>ます |
| レポート基準<br>ホッスト<br>オンデマンドシステム<br>WebClass境ビ用コース WT構築用 (2024-数学用.水-<br>数4<br>酸デンタート<br>レポート構成<br>202502025, デストー指取り込み<br>実施<br>第第コース1<br>1988月のコースです。<br>数4<br>アンゲート (02(05 18:09)<br>〇日本データパシ                                                 | 2225-03-04 1532<br>23)<br>190<br>190<br>190<br>190<br>190<br>190<br>190<br>190                                                 | 2025-02-07 1418<br>-<br>-<br>-<br>-<br>-<br>-<br>-<br>-<br>-<br>-<br>-<br>-<br>-<br>-<br>-<br>-<br>-<br>-<br>- | 0<br>-<br>-<br>-<br>-<br>-<br>-<br>-<br>-<br>-<br>-<br>-<br>-<br>-<br>-<br>-<br>-<br>-                                                                                                    | ・状態 未回答、回答済み、合格点の設定がある場合に合否も表示され<br>ます |
| レボート構成<br>ウスト<br>オンデマンドシステム<br>WebClass焼日用 コーズ WT値2周(2024-数学用・水-<br>数柱<br>酸素ワンクート<br>レボート構成<br>の205500325 プストー制成の込み<br>認識<br>■第二二ズ1<br>物品用のコースです。<br>数柱<br>アンケート (0205 18:09)<br>本<br>日本データパシ                                                | 2225-03-04 15-32<br>第1<br>第1<br>第1<br>第1<br>7<br>7<br>7<br>7<br>7<br>7<br>7<br>7<br>7<br>7<br>7<br>7<br>7                      | 2025-02-07 1418                                                                                                | 0<br>-<br>-<br>-<br>-<br>-<br>-<br>-<br>-<br>-<br>-<br>-<br>-<br>-<br>-<br>-<br>-<br>-                                                                                                    | ・状態 未回答、回答済み、合格点の設定がある場合に合否も表示されます     |
| ボート環境<br>ドシスト<br>オンデマンドシステム<br>WebCloss構造用コース W11増退増 (2024-秋学用・水・<br>数様<br>変アンケート<br>ボート環境<br>1050502.0 アメート版の込み・<br>環境<br>1050502.0 アメート (10205 10:00)                                                                                      | 2225-03-04 15-32<br>第回<br>第回<br>第回<br>7フィック検証用学生<br>授業選択<br>アカウント情報の変更<br>English<br>マニュアル<br>FAQ(久部サイト)                       | 2025-02-071418                                                                                                 | 0<br>-<br><br>-<br>- 未四芳<br><br><br>-<br>- ·<br>-<br>-<br>-<br>-<br>-<br>-<br>-<br>-<br>-<br>-<br>-<br>-<br>-                                                                                                    | ・状態 未回答、回答済み、合格点の設定がある場合に合否も表示され<br>ます |
| ボート連想<br>ドラスト<br>オンデマンドシステム<br>WebClass境距用コーズ WT 確認用 (2024-数学用-メー<br>数据<br>数第フンケート<br>レポート 実施<br>10205030 アストー局取り込み<br>発展<br>整理コーズ1<br>酸原用のコーズです。<br>数括<br>アンケート (02/05 18:00)<br>〇〇〇 日本データパシ<br>詳細                                          | 2225-03-04 15:32<br>第13<br>第13<br>第13<br>第13<br>第13<br>第13<br>第13<br>第13                                                       | 2025-02-07 1418<br>                                                                                            | 0<br>-<br><br><br>- 本四等<br><br><br>-<br>- ·<br>-<br>- ·<br>-<br>-<br>-<br>-<br>-<br>-<br>-<br>-<br>-<br>-                                                                                                    | ・状態 未回答、回答済み、合格点の設定がある場合に合否も表示されます     |
| レボート 3歳<br>ウスト<br>オンデマンドシステム<br>WebClass 第5月 ユーズ WT 1弾風用(2024- 数学用・水・<br>数柱<br>酸ダンシット・<br>レボート 3版 1<br>20250203_7 ストー局取り込み<br>調理<br>動画コーズ1<br>1026月 00- スマボ・<br>数柱<br>アンケート(02/05 18:00)<br>■ 日本データパシ<br>詳細<br>利用回数 2                        | 2225-03-04 15-32<br>第回<br>第回<br>第回<br>7 イック検証用学生<br>授業選択<br>アカウント情報の変更<br>English<br>マニュアル<br>FAQ(外部サイト)<br>オンデマンドシ            | 2025-02-071418                                                                                                 | 0     -       -     -       -     -       -     未四符       60     介格       -     -       -     -       -     -       -     -       -     -       -     -       -     -       -     -       -     -       -     -       -     -       -     -       -     -       -     -       -     -       -     -       -     -       -     -       -     - | ・状態 未回答、回答済み、合格点の設定がある場合に合否も表示されます     |
| レボート離点<br>ホッテスト<br>オンデマンドシステム<br>メVebClass壊耗用ニース W17個度用(2024-数学用・水・<br>数柱<br>数定アンケート<br>レボート車用<br>20255023、アストー紙取り込み<br>調題<br>動用ニーズ1<br>取扱用用のコースです。<br>数柱<br>アンケート(02/05 18:09)<br>ごびケート(02/05 18:09)<br>ごびケート(02/05 18:09)<br>詳細田<br>利用回数 2 | 2225-03-04 15-32<br>第12<br>第12<br>第12<br>第12<br>第12<br>第12<br>第12<br>第1                                                        | 2025-02-07 1418                                                                                                | 0<br>-<br><br><br>- 未四符<br><br><br><br><br><br><br><br><br><br>-                                                                                                    | ・状態 未回答、回答済み、合格点の設定がある場合に合否も表示されます     |

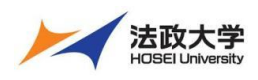

#### 学生用クイックガイド

#### コース活動状況の確認

| <u>法政大学学習支援システム</u><br>授業・ マニュアル<br><b>課歴実施状況一覧</b><br>・グッシュボード<br><b>学習と振り返りの記録</b><br>・ 教職履修カルテ 法政大学協<br><b>学習記録ビューア</b><br>・ コース活動状況                                                                                                    | 参加している授業<br>表示する学期<br>2024 ◇ 秋学期 ◇<br>時間割表          |       | ①時間割画面から「コース活動状況」をクリックします。                                                                              |
|----------------------------------------------------------------------------------------------------|-----------------------------------------------------|-------|----------------------------------------------------------------------------------------------------|
| <ul> <li>マス</li> <li>モニレンストレーン</li> <li>モニレンストレーン</li> <li>モニレーン</li> <li>モニレーン</li> <li>エーレーン</li> <li>エーレーン</li> <l< td=""><td></td><td></td><td><ul> <li>②「レポート一覧」をクリックすると過去に提出したレポートを一覧で確認できます。</li> <li>※ファイル名をクリックすると提出したレポートをダウンロードできます。</li> </ul></td></l<></ul> |                                                     |       | <ul> <li>②「レポート一覧」をクリックすると過去に提出したレポートを一覧で確認できます。</li> <li>※ファイル名をクリックすると提出したレポートをダウンロードできます。</li> </ul> |
| 3<br>出席状況一覧<br>通年<br><sup>コース名</sup> コマ数 出版画数<br>サンプルコース1 3 1<br>自由に参加できるコースA 4 0                                                                                                    | ■出席 ●欠席 ■運利 ■早退<br>欠席回数 運動回数 早退回数<br>1 0 0<br>4 0 0 | ログアウト | ③「出席状況」をクリックすると授業ごとの出席<br>の状態を確認できます。                                                                   |

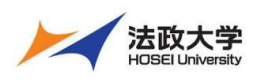

学生用クイックガイド

|   |                                                                                                 |                                                                                                    | ④各授業名をクリックすると自分の授業の教 |
|---|-------------------------------------------------------------------------------------------------|----------------------------------------------------------------------------------------------------|----------------------|
|   | D 2465/342-2                                                                                    | コース情報                                                                                                    |                      |
|   | □ レポートー系<br>ひ : お客だあ。<br>□ 20250205_日本データバシフィック検証用コース<br>□ WebClassS短田コース WIT時配用 (2024-松学師・水・1) |                                                                                                    | 材の進捗状況、出席状況、提出したレポ   |
|   |                                                                                                 | 易なたの漢敵状況                                                                                                    |                      |
| 4 |                                                                                                 |                                                                                                    | ートを一覧で確認できます。        |
|   |                                                                                                 | 5025                                                                                                    |                      |
|   |                                                                                                 | R#125/72<br>#4 #4 #400 NOV                                                                                                    |                      |
|   |                                                                                                 | 取用         利         本のの利           取工         アメプランキー3         第・0000           フレラントの国内(1)         アメプシンキー3         第・0000           アメプレカントの国内(1)         アメプレカント         第二のの目           アメプレカントの国内(1)         アメプレカント         第二のの目           アメプレカントの目         アメプレカント         第二のの目           アメプレカントの目         アメプレカント         第二のの目           アメプレカントの目         日本の目         日本の目           アメプレカントの目         日本の目         日本の目           アメプレカントの目                                                                                                    |                      |
|   |                                                                                                 | 出稿データ                                                                                                    |                      |
|   |                                                                                                 | Bit         (13)         Bit         State 2-34         State 2-34 <th< td=""><td></td></th<> |                      |
|   |                                                                                                 | 提出したレポート一篇                                                                                                    |                      |
|   |                                                                                                 | Lyst=1-         Ball         Ball         Ball           2012.1.2572.112         2019.1.112         707.11.112           2012.1.2572.112         2019.1.112         707.11.112           2012.1.2572.112         2019.1.112         707.11.112           2012.1.112         2019.1.112         707.11.112           2012.1.112         2019.1.112         707.11.112                                                                                                    |                      |

【学習支援システム(WebClass)・ポータル(Hoppii)に関するお問い合わせ】 学習支援システム(WebClass)・ポータル(Hoppii)に関するお問い合わせは、以下の WEB サイトにて受け付けています。 https://info.hosei-kyoiku.jp/lms2025\_toiawase/

問い合わせ先電話番号 050-3645-8130

2025年4月3日版